### BAB V

# ANALISIS DATA MENGGUNAKAN WEKA

## **5.1 PRA PROSES DATA**

Pada Tahap ini dilakukan analisa data dengan tools Weka. Persiapan proses data dimulai dari menyalin data mentah kedalam *Microsoft Excel*, penyeleksian berdasarkan merek item, transformasi data ke 35 kategori item, pelabelan data dan konversi pelabelan data menjadi format csv. Adapun proses persiapan data sebagai berikut:

#### **5.1.1 Data Eksperimen**

Data mentah ini merupakan data transaksi penjualan pada Toko Novi sebelum dilakukannya penyeleksian data. Adapun data tersebut dapat dilihat pada gambar 5.1

| A  | B                                                                                      |
|----|----------------------------------------------------------------------------------------|
| 1  | minyak bimoli, daia, pepsodent, sabun nuvo, sukro,tictac, izzi, permen kopiko, protex  |
| 2  | minyak tanah, jerigen kecil                                                            |
| 3  | lampu philip 5 wat                                                                     |
| 4  | kopi kapal api, araya                                                                  |
| 5  | pilus garuda, indomie rendang, telur ayam, gula 1 kg, tepung segitiga biru             |
| 6  | aqua, sampoerna                                                                        |
| 7  | kacang hijau, kara sun, gula 1 kg, tepung segitiga biru, palmia                        |
| 8  | sedotan warna                                                                          |
| 9  | jarum pentul                                                                           |
| 10 | terpal                                                                                 |
| 11 | masako, minyak rose brand, intermie, sarimie isi 2, supermi, telur                     |
| 12 | pisau silet, gillette                                                                  |
| 13 | leter l , leter t, lem aicha-aibon                                                     |
| 14 | paku triplek, paku atap                                                                |
| 15 | ekonomi, sunlight, super pell,pasta gigi ciptadent,telur, blue band, bukrim, bihun jag |
| 16 | hatari orange, padimas                                                                 |
| 17 | telur, minyak sunco, gula 1 kg, rokok surya, supermi ayam bawang, kopi bubuk AAA       |
| 18 | benang jahit, jarum jahit                                                              |

Gambar 5.1 Data Mentah

### 5.1.2 Seleksi Data

### 5.1.2.1 Seleksi Data Berdasarkan Merek Item

Pada tahap ini dilakukan penyeleksian data berdasarkan merek – merek dari *item* yang diambil. Data tersebut dapat dilihat pada gambar 5.2.

|    | -                                                                                                    |
|----|----------------------------------------------------------------------------------------------------|
| 1  | minyak bimoli, daia, pepsodent, sabun nuvo, sukro,tictac, izzi, permen kopiko, protex, bihun jagung        |
| 2  | kopi kapal api, araya                                                                                      |
| 3  | pilus garuda, indomie rendang, telur ayam, gula 1 kg, tepung segitiga biru                                 |
| 4  | aqua, sampoerna                                                                                            |
| 5  | kacang hijau, kara sun, gula 1 kg, tepung segitiga biru, palmia                                            |
| 6  | sedotan warna                                                                                              |
| 7  | masako, minyak rose brand, intermie, sarimie isi 2, supermi, telur                                         |
| 8  | ekonomi, sunlight, super pell,pasta gigi ciptadent,telur, blue band, bukrim, bihun jagung, minyak sunco    |
| 9  | hatari orange, padimas                                                                                     |
| 10 | telur, minyak sunco, gula 1 kg, rokok surya, supermi ayam bawang, kopi bubuk AAA                           |
| 11 | kuaci, pop mie, aqua                                                                                       |
| 12 | molto ultra saset, sikat gigi formula, sabun lux, gula 1 kg,mama lemon, salisil, mie sedap bakso, intermie |
| 13 | kukubuma ener-G, surya                                                                                     |
| 14 | mie sedap goreng, supermie, teh bendera, minyak sovia, parfum izzi                                         |
| 15 | vanile, pasta pandan, tepung maizena, telur, palmia, mie telur,                                            |
|    |                                                                                                    |

#### Gambar 5.2 Penyeleksian Data Mentah Berdasarkan Merek Item

#### 5.1.2.2 Transformasi Data Ke 35 Kategori Item

Setelah dilakukan penyeleksian berdasarkan merek item, kemudian data tersebut ditrasformasikan ke 35 kategori item yaitu mie, roti, minuman, tepung, margarin, parfum, shampo, pembalut, tisu, permen, rokok, plastik, bumbu, kecap, saos, kacang, teh, kopi, kerupuk, gula, kosmetik, pewangi, sabun, detergen, pasta gigi, minyak sayur, bahan kue, susu, telur, makanan ringan, pampers, obat, obat nyamuk, sikat gigi dan alat pecah belah. Adapun data tersebut dapat dilihat pada gambar 5.3:

| 1  | minyak sayur, detergen, pasta gigi, sabun, makanan ringan, parfum, permen, pembalut, mie |
|----|------------------------------------------------------------------------------------------|
| 2  | kopi,rokok                                                                               |
| 3  | makanan ringan, mie, telur, gula, tepung,                                                |
| 4  | minuman, rokok                                                                           |
| 5  | kacang, bumbu,gula,tepung, margarin                                                      |
| 6  | plastik                                                                                  |
| 7  | bumbu,minyak sayur, mie, telur                                                           |
| 8  | sabun, pasta gigi, telur, margarin, detergen, mie,minyak sayur                           |
| 9  | roti, makanan ringan                                                                     |
| 10 | telur,minyak sayur, gula, rokok, mie, kopi                                               |
| 11 | makanan ringan, mie, minuman                                                             |
| 12 | pewangi, sikat gigi, sabun, gula,obat mie                                                |
| 13 | minuman, rokok                                                                           |
| 14 | mie, teh, minyak sayur, parfum                                                           |
| 15 | bahan kue, tepung, telur, margarin, mie,                                                 |
| 16 | pempers, roti, mie, telur                                                                |

# Gambar 5.3 Transformasi Data Ke 35 Kategori Item

## 5.2 PELABELAN DATA

Pada tahapan ini dilakukan pelabelan data pada data yang telah diseleksi. Adapun data tersebut dapat dilihat pada gambar 5.4 :

|    | A     | В    | С       | D         | Ε        | F      | G      | Н        |      | J      | K     | L       | М     | N     | 0    | Р      | Q   |  |
|----|-------|------|---------|-----------|----------|--------|--------|----------|------|--------|-------|---------|-------|-------|------|--------|-----|--|
| 1  | telur | roti | minuman | bahan kue | margarin | parfum | shampo | pembalut | tisu | permen | rokok | plastik | bumbu | kecap | saos | kacang | the |  |
| 2  | ?     | ?    | ?       | ?         | ?        | Y      | ?      | Y        | ?    | Y      | ?     | ?       | ?     | ?     | ?    | ?      | ?   |  |
| 3  | ?     | ?    | ?       | ?         | ?        | ?      | ?      | ?        | ?    | ?      | Y     | ?       | ?     | ?     | ?    | ?      | ?   |  |
| 4  | Y     | ?    | ?       | ?         | ?        | ?      | ?      | ?        | ?    | ?      | ?     | ?       | ?     | ?     | ?    | ?      | ?   |  |
| 5  | ?     | ?    | Y       | ?         | ?        | ?      | ?      | ?        | ?    | ?      | Y     | ?       | ?     | ?     | ?    | ?      | ?   |  |
| 6  | ?     | ?    | ?       | ?         | Y        | ?      | ?      | ?        | ?    | ?      | ?     | ?       | Y     | ?     | ?    | Y      | ?   |  |
| 7  | ?     | ?    | ?       | ?         | ?        | ?      | ?      | ?        | ?    | ?      | ?     | Y       | ?     | ?     | ?    | ?      | ?   |  |
| 8  | Y     | ?    | ?       | ?         | ?        | ?      | ?      | ?        | ?    | ?      | ?     | ?       | Y     | ?     | ?    | ?      | ?   |  |
| 9  | Y     | ?    | ?       | ?         | Y        | ?      | ?      | ?        | ?    | ?      | ?     | ?       | ?     | ?     | ?    | ?      | ?   |  |
| 10 | ?     | Y    | ?       | ?         | ?        | ?      | ?      | ?        | ?    | ?      | ?     | ?       | ?     | ?     | ?    | ?      | ?   |  |
| 11 | Y     | ?    | ?       | ?         | ?        | ?      | ?      | ?        | ?    | ?      | Y     | ?       | ?     | ?     | ?    | ?      | ?   |  |
| 12 | ?     | ?    | Y       | ?         | ?        | ?      | ?      | ?        | ?    | ?      | ?     | ?       | ?     | ?     | ?    | ?      | ?   |  |
| 13 | ?     | ?    | ?       | ?         | ?        | ?      | ?      | ?        | ?    | ?      | ?     | ?       | ?     | ?     | ?    | ?      | ?   |  |

Gambar 5.4 Pelabelan Data WEKA

Dari gambar 5.3, terdapat 35 atribut yang merupakan nama item yang telah dikategorikan. Terdapat 2 label yaitu true (Y) dan false (?). True (Y) jika nama item

tersebut terdapat pada transaksi dan false (?) jika nama item tersebut tidak terdapat pada transaksi.

### 5.2.1 Konversi Hasil Pelabelan

Data Hasil dari pelabelan data tersebut, kemudian diubah dengan format

csv. Adapun bentuk data tersebut dapat dilihat pada gambar 5.5.

|    | A             | B                     | C               | D                             | E              | F             | 1 |
|----|---------------|-----------------------|-----------------|-------------------------------|----------------|---------------|---|
| 4  | Y,?,?,?,?,?   | ,?,?,?,?,?,?          | ?,?,?,?,?,?,?   | ?,?,Y,?,?,?,                  | ?,?,?,Y,?,Y,   | Y,?,?,?,?,?,? |   |
| 5  | ?,?,Y,?,?,?   | ,?,?,?,?,Y,î          | ?,?,?,?,?,?,?   | ?,?,?,?,?,?,                  | ?,?,?,?,?,?,?, | ?,?,?,?,?,?   |   |
| 6  | ?,?,?,?,Y,?   | , <b>?,?,?,?,</b> ?,? | ?,Y,?,?,Y,?,    | ?,?,Y,?,?,?,                  | ?,?,?,Y,?,?,   | ?,?,?,?,?,?   |   |
| 7  | ?,?,?,?,?,?   | ,?,?,?,?,?,?,         | (,?,?,?,?,?,?,  | ?,?,?,?,?,?,                  | ?,?,?,?,?,?,?, | ?,?,?,?,?,?   |   |
| 8  | Y,?,?,?,?,?,? | ,?,?,?,?,?,?,         | ?,Y,?,?,?,?,?   | ?,?,?,?,?,?,                  | ?,?,Y,?,?,Y,   | ?,?,?,?,?,?   |   |
| 9  | Y,?,?,?,Y,?   | ,?,?,?,?,?,?,         | ?,?,?,?,?,?,?   | ?,?,?,?,?, <mark>?</mark> ,Y, | Y,Y,Y,?,?,Y,   | ?,?,?,?,?,?   |   |
| 10 | ?,Y,?,?,?,?   | ,?,?,?,?,?,?,         | ?,?,?,?,?,?,?   | ?,?,?,?,?,?,                  | ?,?,?,?,?,?,?, | Y,?,?,?,?,?   |   |
| 11 | Y,?,?,?,?,?,? | ,?,?,?,?,?,Y,i        | ?,?,?,?,?,?,?   | Y,?,Y,?,?,?,                  | ?,?,Y,?,?,Y,   | ?,?,?,?,?,?   |   |
| 12 | ?,?,Y,?,?,?   | ,?,?,?,?,?,?,         | ?,?,?,?,?,?,?   | ?,?,?,?,?,?,                  | ?,?,?,?,?,?,   | Y,?,?,?,?,?   |   |
| 13 | ?,?,?,?,?,?   | ,?,?,?,?,?,?,         | ?,?,?,?,?,?,?   | ?,?,Y,?,Y,Y,                  | ?,?,?,?,?,?,   | ?,?,Y,?,Y,?   |   |
| 14 | ?,?,Y,?,?,?   | ,?,?,?,?,?,Y,i        | ?,?,?,?,?,?,?   | ?,?,?,?,?,?,                  | ?,?,?,?,?,?,?, | ?,?,?,?,?,?   |   |
| 15 | ?,?,?,?,?,Y   | ,?,?,?,?,?,?,         | ?,?,?,?,?,?,Y,i | ?,?,?,?,?,?,                  | ?,?,Y,?,?,Y,   | ?,?,?,?,?,?   |   |
| 16 | Y,?,?,Y,Y,?   | ,?,?,?,?,?,?          | ?,?,?,?,?,?,?   | ?,?,?,?,?,?,                  | ?,?,?,Y,?,Y,   | ?,?,?,?,?,?   |   |

Gambar 5.5 Konversi Hasil Pelabelan Data

## 5.3 HASIL VISUALISASI DATA SETIAP ATRIBUT

Tahapan ini menampilkan hasil visualisasi data setiap atribut dengan menggunakan tools *WEKA*. Hasil visualisasi data tersebut yaitu :

1. Hasil visualisasi atribut Telur

Bentuk visualisasi atribut Telur dengan menggunakan tools *WEKA*, dapat dilihat pada gambar 5.6 :

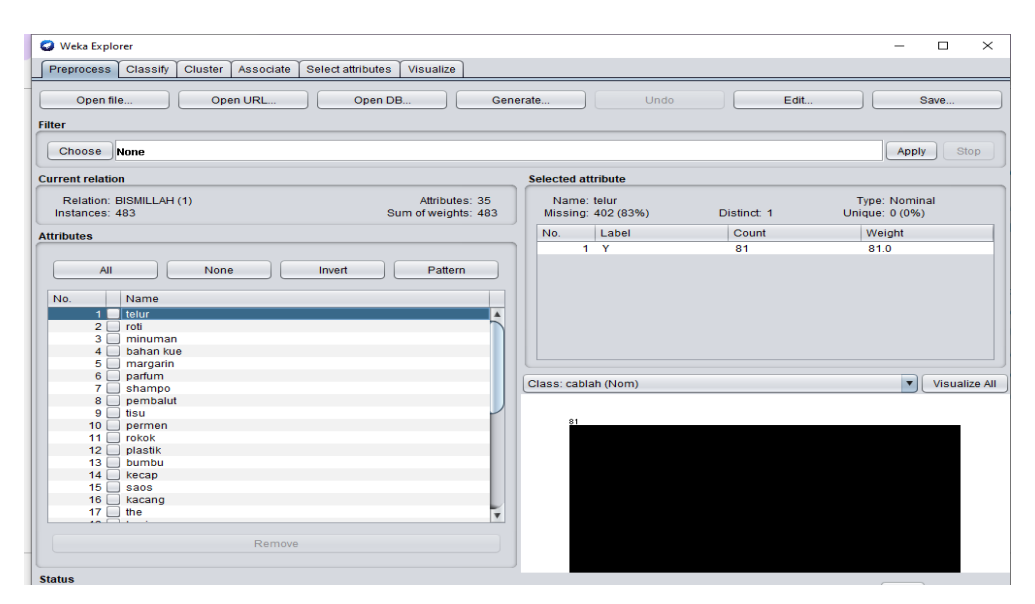

Gambar 5.6 Visualisasi Atribut Telur

Gambar 5.6 adalah visualisasi dari Atribut Telur. Diketahui bahwa dari 483 transaksi terdapat *missing* data sebanyak 402 atau 83% Maka dapat dijelaskan bahwa jumlah atribut mie adalah 81.

## 2. Visualisasi Atribut Roti

Bentuk visualisasi atribut Roti dengan menggunakan tools *WEKA*, dapat dilihat pada gambar 5.7 :

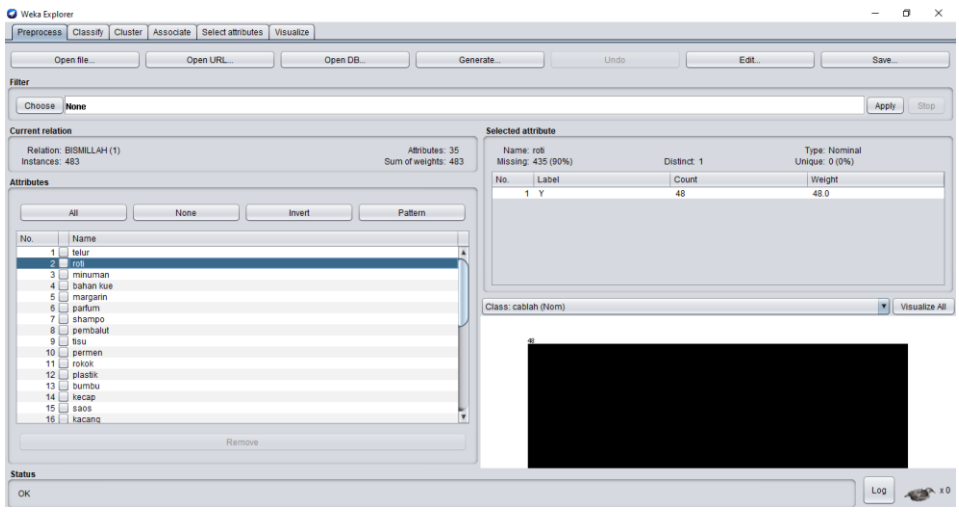

Gambar 5.7 Visualisasi Atribut Roti

Gambar 5.7 adalah visualisasi dari atribut Roti. Diketahui bahwa dari 483 transaksi terdapat *missing* data sebanyak 435 atau 90%. Maka dapat dijelaskan bahwa jumlah atribut roti adalah 48.

3. Visualisasi Atribut Minuman

Bentuk visualisasi atribut Minuman dengan menggunakan tools *WEKA*, dapat dilihat pada gambar 5.8 :

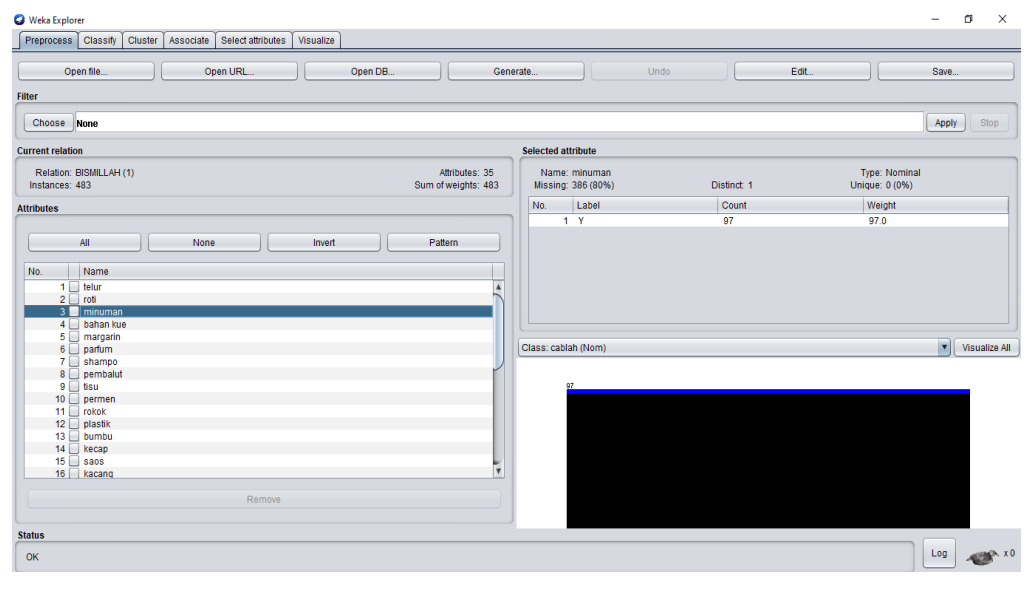

Gambar 5.8 Visualisasi Atribut Minuman

Gambar 5.8 adalah visualisasi dari Atribut Minuman. Diketahui bahwa dari 483 transaksi terdapat *missing* data sebanyak 386 atau 80%. Maka dapat dijelaskan bahwa jumlah atribut minuman adalah 97.

4. Visualisasi Atribut Bahan Kue

Bentuk visualisasi atribut Bahan Kue dengan menggunakan tools *WEKA*, dapat dilihat pada gambar 5.9 :

|                                                   |                                       | rate             | Undo                   | Edit.       |                                 |
|---------------------------------------------------|---------------------------------------|------------------|------------------------|-------------|---------------------------------|
| Choose None                                       |                                       |                  |                        |             | Apply Sto                       |
| irrent relation                                   |                                       | Selected at      | tribute                |             | ,                               |
| Relation: BISMILLAH (1)<br>Instances: 483         | Attributes: 35<br>Sum of weights: 483 | Name:<br>Missing | bahan kue<br>419 (87%) | Distinct: 1 | Type: Nominal<br>Unique: 0 (0%) |
| tributos                                          |                                       | No.              | Label                  | Count       | Weight                          |
| tributes                                          |                                       | 1                | ×                      | 64          | 64.0                            |
| 4 bahan kue<br>5 margarin<br>6 parfum<br>7 shampo |                                       | Class: cabl      | ah (Nom)               |             | Visualiz                        |
| 8 pembalut                                        |                                       |                  |                        |             |                                 |
| 9 tisu                                            |                                       | 04               |                        |             |                                 |
| 11 orokok                                         |                                       |                  |                        |             |                                 |
| 12 plastik                                        |                                       |                  |                        |             |                                 |
| 13 bumbu                                          |                                       |                  |                        |             |                                 |
|                                                   |                                       |                  |                        |             |                                 |
| 15 🔲 saos                                         |                                       |                  |                        |             |                                 |
| 15 saos<br>16 kacang                              |                                       |                  |                        |             |                                 |

Gambar 5.9 Visualisasi Atribut Bahan Kue

Gambar 5.9 adalah visualisasi dari Atribut Bahan Kue. Diketahui bahwa dari 483 transaksi terdapat *missing* data sebanyak 419 atau 87%. Maka dapat dijelaskan bahwa jumlah atribut Bahan Kue adalah 64.

# 5. Visualisasi Atribut Margarin

Bentuk visualisasi Atribut Margarin dengan menggunakan tools WEKA, dapat dilihat pada gambar 5. 10:

| Preprocess Classify Cluster Associate S                                                                                                    | elect attributes Visualize            |                                      |             |                                 |
|----------------------------------------------------------------------------------------------------|---------------------------------------|--------------------------------------|-------------|---------------------------------|
| Open file Open URL                                                                                                    | Open DB Gene                          | rate Undo                            | Edit        |                                 |
| Choose None                                                                                                    |                                       |                                      |             | Apply Stop                      |
| irrent relation                                                                                                    |                                       | Selected attribute                   |             |                                 |
| Relation: BISMILLAH (1)<br>Instances: 483                                                                                                    | Attributes: 35<br>Sum of weights: 483 | Name: margarin<br>Missing: 440 (91%) | Distinct: 1 | Type: Nominal<br>Unique: 0 (0%) |
| tributes                                                                                                    |                                       | No. Label                            | Count       | Weight                          |
| (III) ditto                                                                                                    |                                       | 1 Y                                  | 43          | 43.0                            |
|                                                                                                    |                                       |                                      |             |                                 |
| 1 telur<br>2 roti<br>3 minuman<br>4 bahan kue<br>5 margarin<br>8 margarin                                                                                                    |                                       |                                      |             |                                 |
| telur     coti     coti | Å                                     | Class: cablah (Nom)                  |             | Visualize A                     |
| 1         Jelur           2         rola           3         minuman           4         bahan kue           5         margarin           6         parfum           7         shampo           8         pembalut           9         tisu           10         permen                                                                                                    |                                       | Class: cablah (Nom)                  |             | Visualize A                     |
| 1         telur           2         roti           3         minuman           4         bahan kue           5         margarita           7         etampo           8         pembalut           9         tsu           10         perment           11         rokok                                                                                                    |                                       | Class: cablah (Nom)                  |             | ▼) Visualize /                  |
| 1         Jelur           2         rolt           3         minuman           4         bahan kue           5         margarin           6         parfurm           7         shampo           8         permbalut           9         tisu           10         permen           12         plastik           13         bumbu                                                                                                    |                                       | Class: cablah (Nom)<br>40            |             | v]( Visualize /                 |
| 1         elur           2         roti           3         minuman           4         bahan kue           5         minuman           4         bahan kue           5         minuman           4         bahan kue           5         minuman           4         bahan kue           5         minuman           6         pembalut           9         tsu           10         permon           10         permon           10         permon           11         prokek           13         pumbu           14         kecap                                                                                                    |                                       | Class: cablah (Nom)<br>4)            |             | ▼) Visualize /                  |
| 1         elur           2         roti           3         minuman           4         bahan kue           5         rnargarin           6         parfurm           7         shampot           8         permalut           10         perment           11         rokok           12         plastik           13         bumbu           14         kecap           15         saos                                                                                                    |                                       | Class: cablah (Nom)                  |             | ▼] Visualize /                  |
| 1         elur           2         roti           3         minuman           4         bahan kue           5         minuman           4         bahan kue           5         minuman           4         bahan kue           5         minuman           4         bahan kue           5         minuman           4         bahan kue           5         minuman           6         pembalut           9         tisu           10         permen           12         potestik           13         bumbu           14         kecap           15         saes           17         keang                                                                                                    |                                       | Class: cablah (Nom)                  |             | Visualize /                     |
| 1         elur           2         roti           3         minuman           4         bahan kue           5         margatin           7         eshampo           8         pembalut           9         tisu           10         permoniut           12         plastik           14         kecap           15         saos           16         kacang           17         the                                                                                                    |                                       | Class: cablah (Nom)                  |             | ▼][ Visualize /                 |
| 1         elvr           2         roti           3         minuman           4         bahan kue           5         margarin           6         parlum           7         shamput           9         parlum           10         permen           11         rokok           12         plastik           13         bumbu           14         kecap           15         saos           16         kacang           17         the                                                                                                    |                                       | Class: cablah (Nom)                  |             | ▼] Visualize /                  |

Gambar 5.10 Visualisasi Atribut Margarin

Gambar 5.10 adalah visualisasi dari Atribut Margarin. Diketahui bahwa dari 483 transaksi terdapat *missing* data sebanyak 440 atau 91 %. Maka dapat dijelaskan bahwa jumlah atribut margarin adalah 43.

Pada tahapan selanjutnya visualisasi atribut akan ditampilkan dalam bentuk tabulasi. Tabulasi yang ditampilkan adalah *missing* data *count* (jumlah) data, dapat dilihat pada tabel 5.1 :

Tabel 5.1 Hasil Visualisasi Setiap Atribut Dengan Menggunakan WEKA

| No  | Nama Atribut | Missing Data | Jumlah Atribut |
|-----|--------------|--------------|----------------|
| 1.  | Parfum       | 471 (98%)    | 12             |
| 2.  | Shampo       | 442 (92%)    | 41             |
| 3.  | Pembalut     | 456 (94%)    | 27             |
| 4.  | Tisu         | 478 (99%)    | 5              |
| 5.  | Permen       | 423 (88%)    | 60             |
| 6.  | Rokok        | 406 (84%)    | 77             |
| 7.  | Plastik      | 469 (97%)    | 14             |
| 8.  | Bumbu        | 380 (79%)    | 103            |
| 9.  | Kecap        | 472 (98%)    | 11             |
| 10. | Saos         | 462 (96%)    | 21             |
| 11. | Kacang       | 466 (96%)    | 17             |
| 12. | Teh          | 445 (92%)    | 38             |
| 13. | Корі         | 436 (90%)    | 47             |
| 14. | Kerupuk      | 455 (94%)    | 28             |

| 15. | Gula             | 414 (86%) | 69  |
|-----|------------------|-----------|-----|
| 16. | Kosmetik         | 458 (95%) | 25  |
| 17. | Pewangi          | 448 (93%) | 35  |
| 18. | Sabun            | 404 (84%) | 79  |
| 19. | Detergen         | 408 (84%) | 75  |
| 20. | Pasta gigi       | 452 (94%) | 31  |
| 21. | Minyak sayur     | 371 (77%) | 112 |
| 22. | Tepung           | 411 (85%) | 72  |
| 23. | Susu             | 432 (89%) | 51  |
| 24. | Mie              | 364 (75%) | 119 |
| 25. | Makanan ringan   | 374 (77%) | 109 |
| 26. | Pampers          | 470 (97%) | 13  |
| 27. | Obat             | 439 (91%) | 44  |
| 28. | Obat nyamuk      | 469 (97%) | 14  |
| 29. | Sikat gigi       | 475 (98%) | 8   |
| 30. | Alat pecah belah | 464 (96%) | 19  |

# 5.4 HASIL ANALISIS ASOSIASI DENGAN TOOLS WEKA

Pada tahapan ini menampilkan hasil analisis asosiasi data dengan tools WEKA. Hasil analisis asosiasi dapat dilihat pada gambar 5.11 :

```
ssociator output
            mie
            makanan ringan
            pempers
            obat
            obat nyamuk
            sikat gigi
            cablah
=== Associator model (full training set) ===
Apriori
Minimum support: 0.05 (24 instances)
Minimum metric <confidence>: 0.5
Number of cycles performed: 19
Generated sets of large itemsets:
Size of set of large itemsets L(1): 25
Size of set of large itemsets L(2): 18
Best rules found:
 1. telur=Y 81 ==> mie=Y 48
                          <conf:(0.59)> lift:(2.41) lev:(0.06) [28] conv:(1.8)
```

Gambar 5.11 Analisis Asosiasi

Pada gambar 5.11 merupakan hasil analisis asosiasi data transaksi penjualan pada Toko Novi, dimana nilai minimum *supportnya* 0,05 dan nilai minimum *confidencenya* 0,5. Dari analisis tersebut menghasilkan rule terbaik, yaitu :

- 1. Jika membeli Telur maka membeli Mie dengan confidence 59%.
- 2. Jika membeli Margarin maka membeli Tepung dengan confidence 58%.
- 3. Jika membeli Bahan Kue maka membeli Tepung dengan confidence 53%.

#### **5.5 PERBANDINGAN HASIL**

Tahapan ini menampilkan hasil perbandingan data dengan menggunakan manual Excel dan Weka. Hasil perbandingan data tersebut dapat dilihat pada tabel 5.2 :

| Rule yang    |         | Manual Excel | Rule yang   |         | Rule yang   |
|--------------|---------|--------------|-------------|---------|-------------|
| dihasilkan   |         |              | Dihasilkan  |         | dihasilkan  |
| menggunakan  |         |              | menggunakan |         | menggunakan |
| manual Excel |         |              | tools Weka  |         | tools Weka  |
|              | support | Confidence   |             | support | confidence  |
| Telur, Mie   | 9%      | 59 %         | Telur, Mie  | 9%      | 59 %        |
| Margarin,    | 5%      | 58 %         | Margarin,   | 5%      | 58 %        |
| Tepung       |         |              | Tepung      |         |             |
| Bahan Kue,   | 7%      | 53%          | Bahan Kue,  | 7%      | 53%         |
| Tepung       |         |              | Tepung      |         |             |
|              |         |              |             |         |             |

**Tabel 5.2 Perbandingan Hasil** 

Tabel 5.2 menjelaskan tentang perbandingan hasil antara perhitungan manual, perhitungan menggunakan tools *WEKA*. Rule yang dihasilkan sama yaitu, jika membeli Telur maka membeli Mie dengan support 9% dan *Confidence* 59%, jika membeli Margarin maka membeli Tepung dengan support 5% dan *Confidence* 58%, jika membeli Bahan Kue maka membeli Tepung dengan support 7% dan *Confidence* 53%.